# **METHABOLIC RESET QUICKSTART**

### product combination

### Choose the right set of

If you start the metabolic cure now, one question arises in advance: Which combination of vital substances suits me?

If you register with Lifeplus or create a new Lifeplus account (step 1 + 2 on the next page), you will find all the products you need for the metabolic cure in the shopping cart.

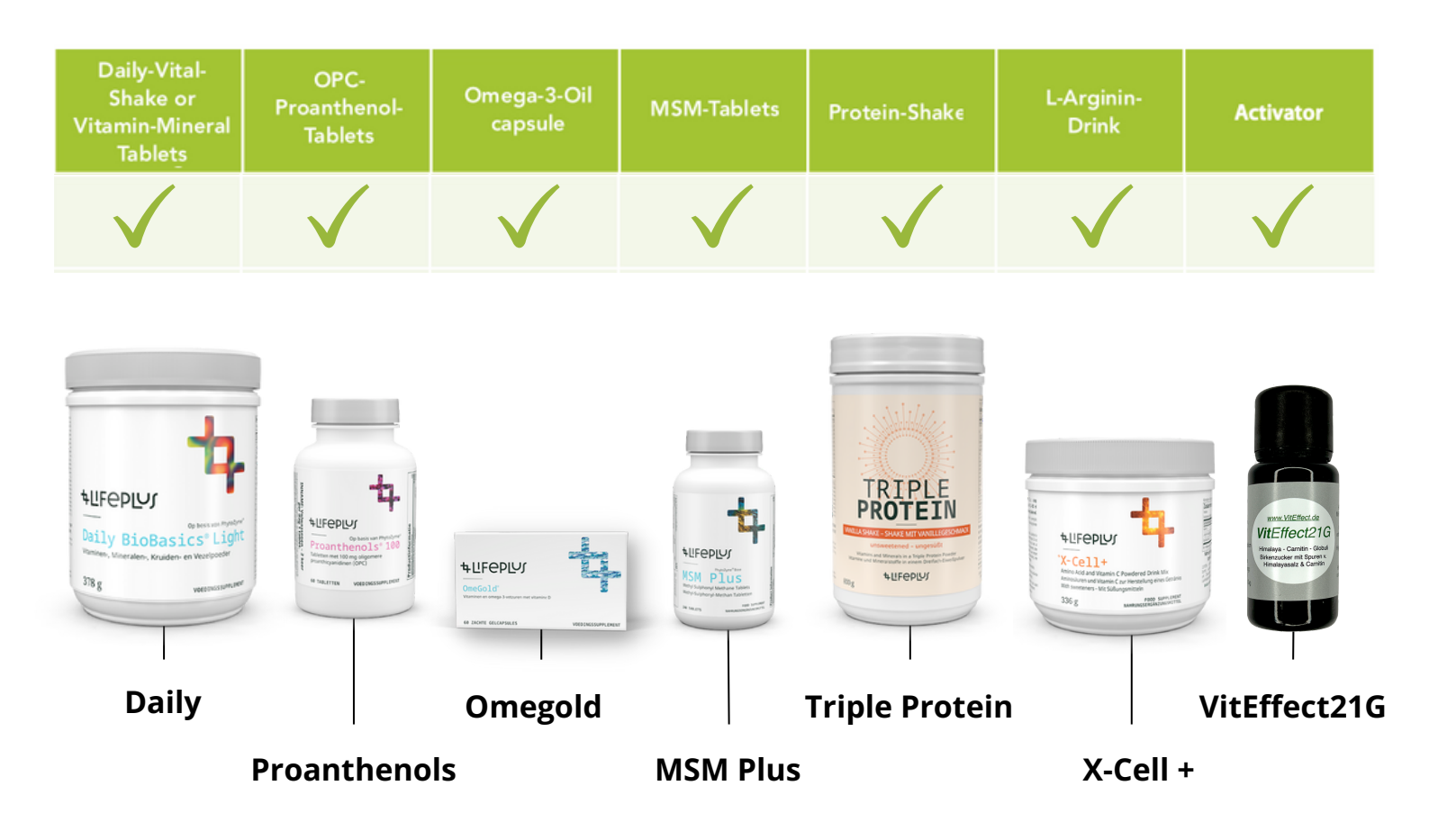

For the proteins, you can choose between chocolate and vanilla flavor.

Optionally, vegan products and other products for the metabolism cure can also be ordered. We have instructions on how to do this in our video.

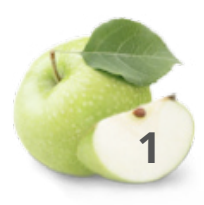

# **Order natural supplements online**

#### Product selection and account creation.

# Select the correct country via <u>https://www.lifeplus.com/web-page/login-to-my-account</u> and then log in (go to step 3) or create a new online account.

Log into an existing account Create an online account

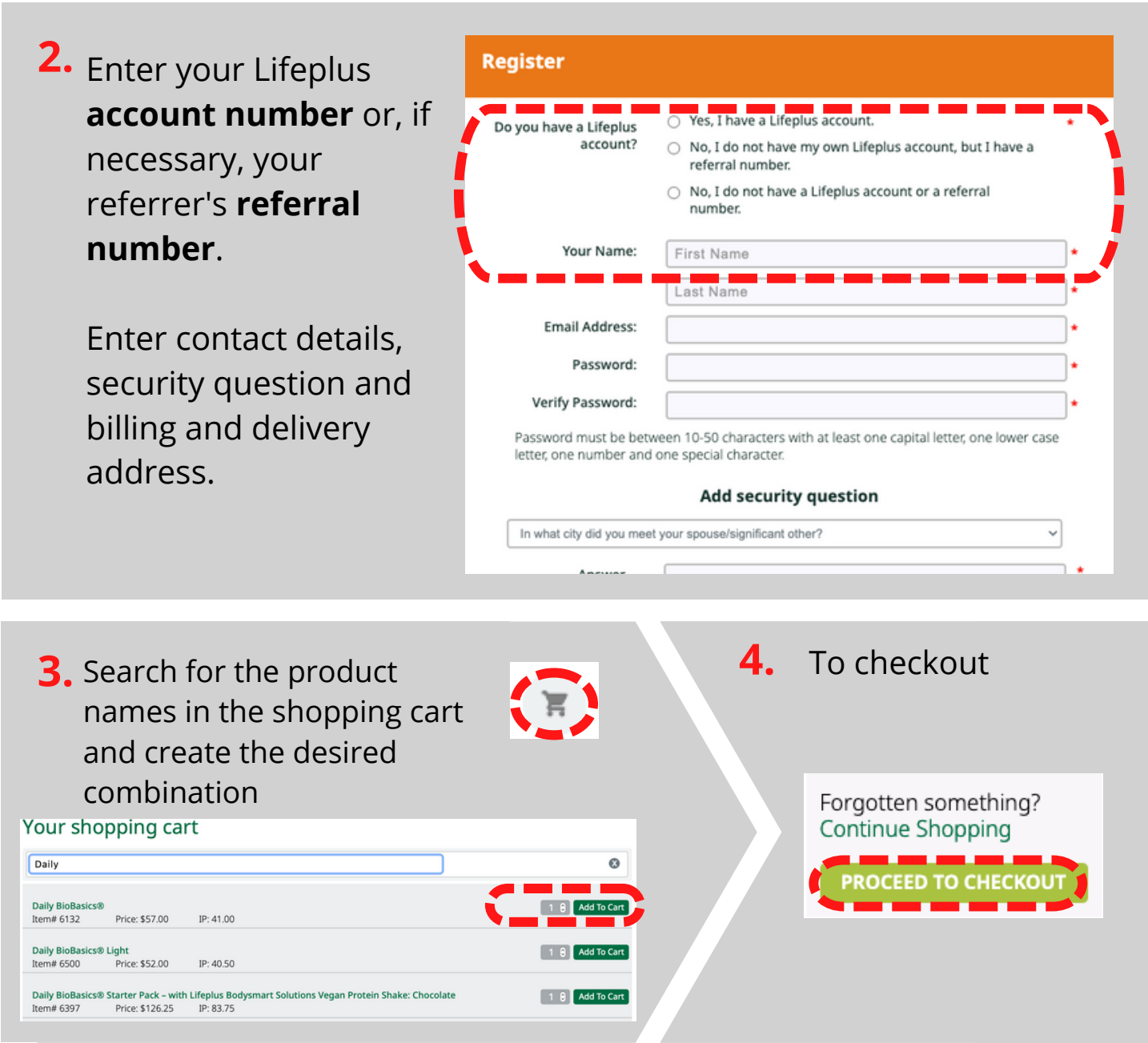

# **Order natural supplements online**

# Choose payment method... 5. Select payment method: Selected payment Selected payment

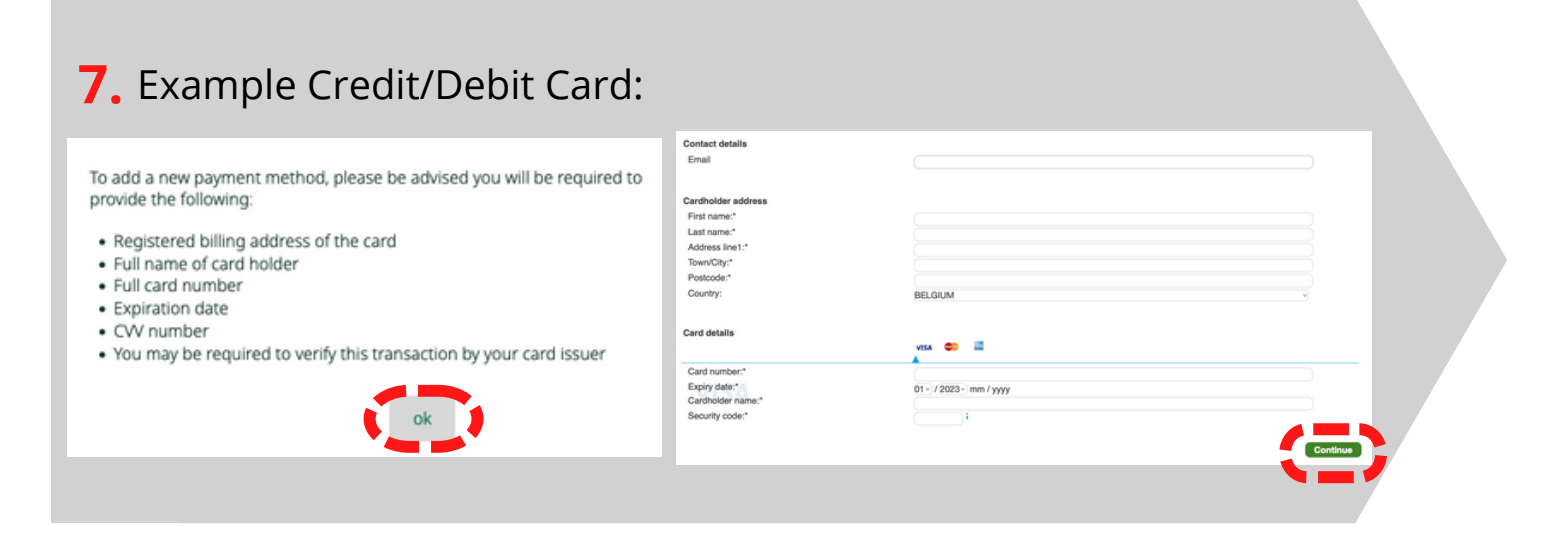

### 8.

Confirm the terms of use and complete the purchase by **"Submit** order and pay"

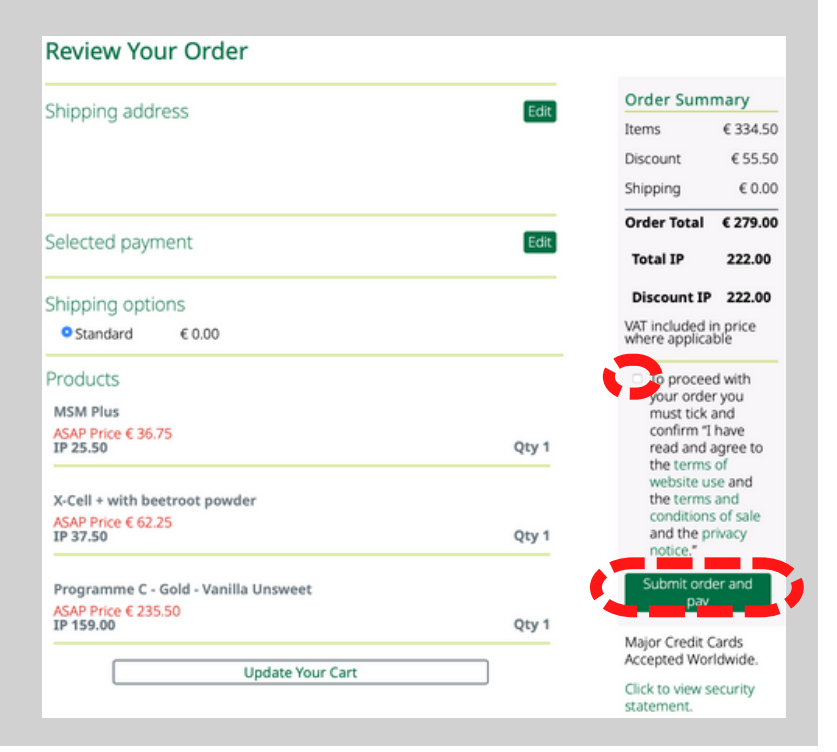

# **BROCHURE AND ACTIVATOR**

The accompanying booklet with instructions, tips and recipes for the metabolic cure is available in seven languages on the www.VitEffect.de website.

In addition to the VitEffect21 globules, the VitEffect starter package also includes the booklet with the oat extra. Optional variants can be found in the video and in the shop.

For all products from the Viteffect shop there are graduated prices for purchase of larger quantities and a voucher code for the activator (see: Step 3 on the next page).

This QR code or link will take you to the VitEffect shop. → <u>https://viteffect.de/en/product/metabolic-reset-starter-kit/</u>

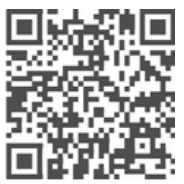

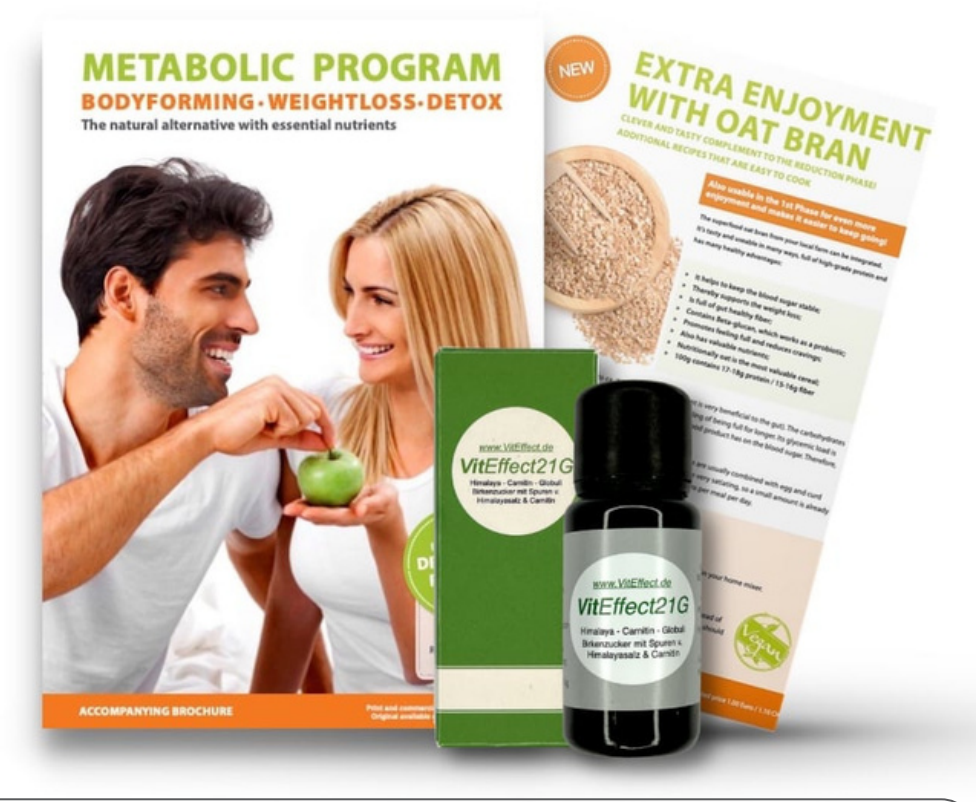

### **Individual questions:**

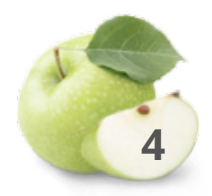

A short video guide on how to use this PDF and the current PDF can be found here: https://viteffect.de/en/stoffwechselkur-quickstart/

## **Order of the Brochure+Activator**

### Create product selection and online account.

 Place the desired brochure and activator in the shopping cart.

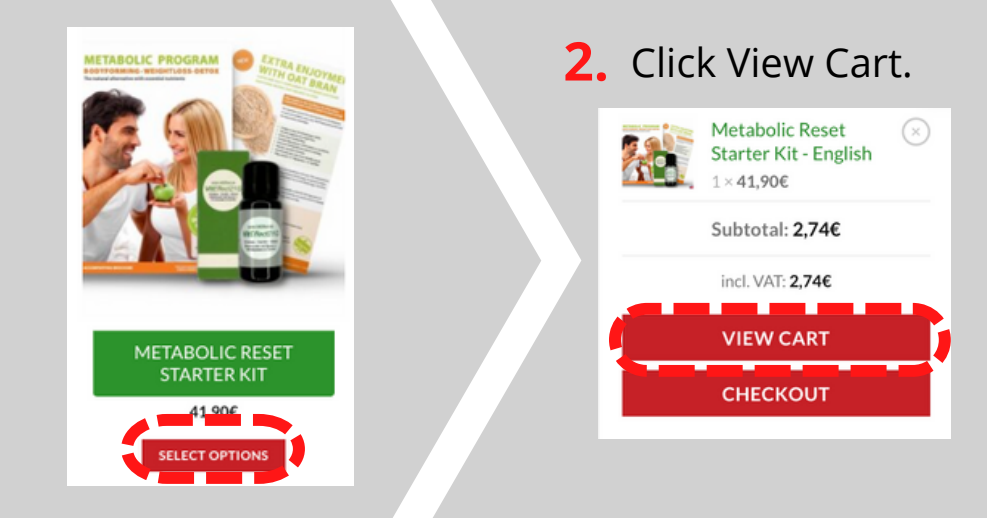

| VitEffect21                                      |                                          |                                      |                         |
|--------------------------------------------------|------------------------------------------|--------------------------------------|-------------------------|
| SHOPPING CART > CHE                              | CKOUT DETAILS > ORDER COMPLETE           |                                      |                         |
| Have a course? Click here to                     | ere to login                             |                                      |                         |
| Have a coupon: click here to                     | Jenter your code                         |                                      |                         |
| BILLING DETAILS                                  |                                          | CHOOSE A PAYME                       | NT GATEWAY              |
| First name *                                     | Last name *                              | <ul> <li>Credit Card</li> </ul>      |                         |
|                                                  |                                          | Sicher und bequem                    | mit Kreditkarte zahlen. |
| Company name (optional)                          |                                          | Credit or debit card                 |                         |
|                                                  |                                          |                                      | MM / YY                 |
| Country / Region *                               |                                          | 🔿 PayPal  💂                          | What is PayPal?         |
| Germany ~                                        |                                          | SOFORT Überweisung                   |                         |
| Street address *                                 |                                          | O ber ekt eban                       | Crown B developer       |
| House number and street                          | name Apartment, suite, unit, etc. (opti- | YEAR ORDER                           |                         |
|                                                  |                                          | <ul> <li>Nit deiner Beste</li> </ul> | llung erklärst du dich  |
| Postcode / ZIP *                                 |                                          | Geschäftsbedingung                   | einen<br>ten,           |
|                                                  |                                          | Widerrufsbestimmu                    | ingen und unserer       |
| Town / City                                      |                                          | Datenschutzerkläru                   | ng einverstanden.       |
| lowit/ city                                      |                                          | PRODUCT                              | SUBTOTAL                |
| Phone (optional)                                 |                                          | Metabol                              | c Reset Starter         |
|                                                  |                                          | Subtotal                             | ISN ×1<br>41.90€        |
| Empil address *                                  |                                          | Shipping                             | Versand: 4,000          |
| Eman address                                     |                                          | Total                                | 45,90€                  |
|                                                  |                                          | incl. VAT                            | 3,00€                   |
| Hiermit abonniere ich de<br>Diese select ell the | en Newsletter                            |                                      |                         |
| <ul> <li>E-Mail</li> </ul>                       | u would like to near from us             | PURCHASE                             |                         |
| Postwurfsendung                                  |                                          |                                      |                         |
| -                                                |                                          |                                      |                         |

Here you can enter and apply your **voucher code**. Please ask your referrer about current promotions.

Sign up or create a new one

Create online account. Billing details, delivery address

Enter and select payment method.

Complete the process with **BUY NOW.**